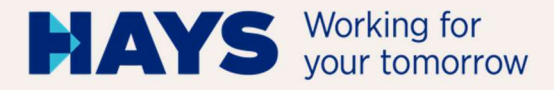

# UPLOAD ABRECHNUNGS-UNTERLAGEN

Version: Juni/2024 1, BP GSV\_abg DE

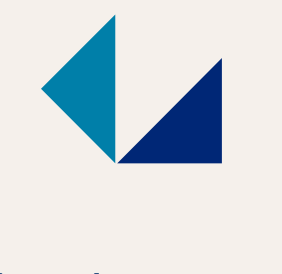

hays.de

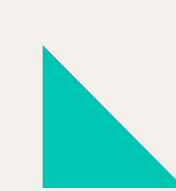

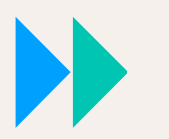

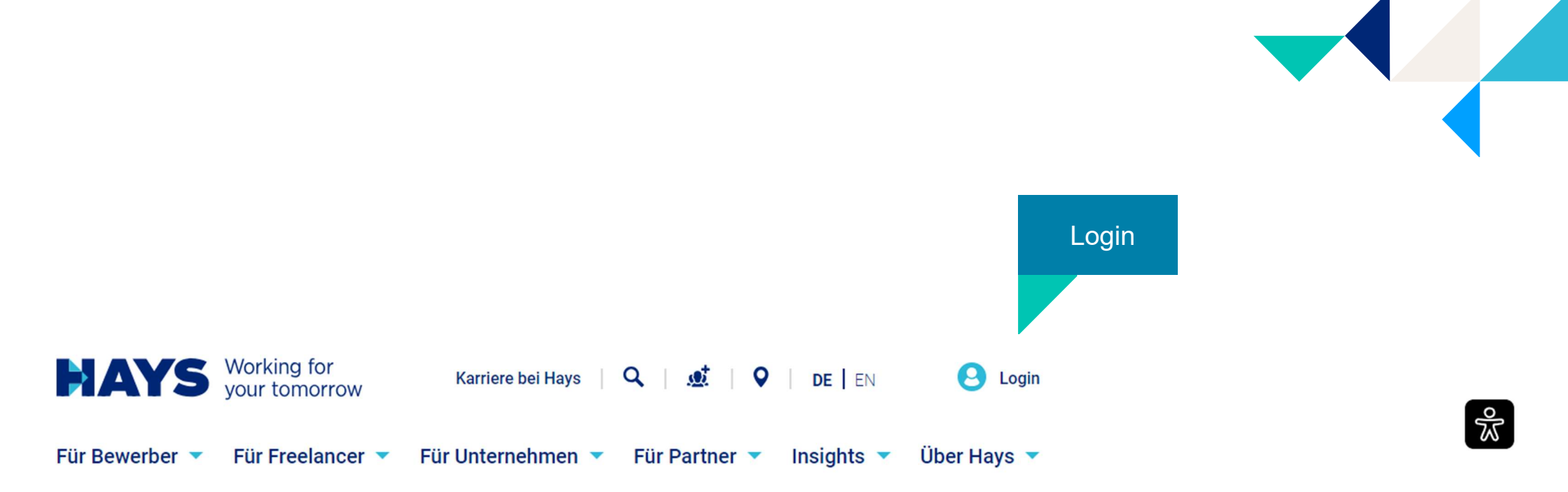

# IHR STARKER PARTNER FÜR FACH- UND FÜHRUNGSKRÄFTE

| Jobtitel oder Suchbegriff | Stadt                       |
|---------------------------|-----------------------------|
| z.B. Entwickler           | z.B. Berlin                 |
| Arbeitnehmerüberlassung   | Ocontracting Festanstellung |
| Jetzt Jobs finden         |                             |

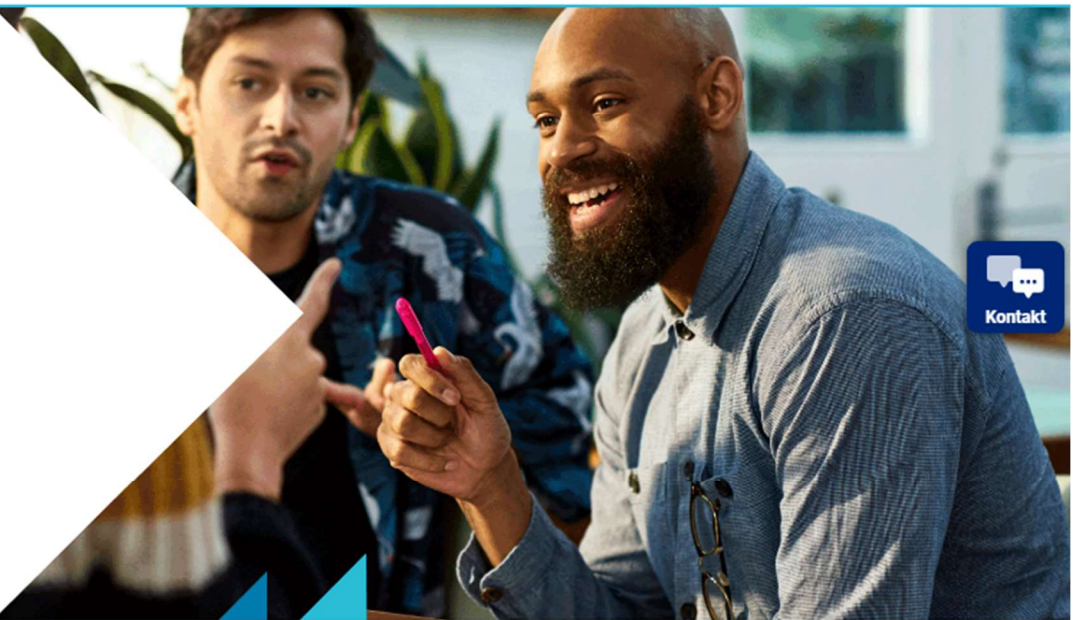

Logindaten eingeben Bei Erstanmeldung ist eine Registrierung erforderlich

## **MEIN LOGIN**

| E-MAIL-ADRESSE                                               |  |
|--------------------------------------------------------------|--|
| E-Mail-Adresse                                               |  |
| PASSWORT                                                     |  |
| $\odot$                                                      |  |
| Passwort vergessen                                           |  |
| Jetzt einloggen                                              |  |
|                                                              |  |
| SUPPORT                                                      |  |
| Bei Fragen zum Login wenden Sie sich bitte an login@hays.de. |  |
| Wene Ois the Mederferminetally and so we have                |  |

Wenn Sie Ihre Marketingeinstellungen ändern möchten, aber noch keinen Login haben oder keinen Login erstellen möchten, wenden Sie sich bitte an service@hays.de.

Cookie-Präferenzen

# REGISTRIEREN IN NUR 2 MINUTEN

### Jetzt registrieren

### Sie haben noch keinen Account?

Dann registrieren Sie sich jetzt und nutzen Sie alle Vorteile.

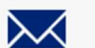

Jobs per E-Mail erhalten

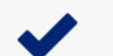

Schnelle und einfache Bewerbung

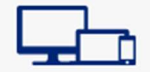

Geräteübergreifend Jobs speichern und bewerben

## ACCOUNT ERSTELLEN

#### Anrede \*

Frau ○ Herr ○ Divers ○ Keine Angabe

#### Vorname \*

#### Nachname \*

Registrierung

"Senden".

per Email.

Bitte füllen Sie die Felder vollständig aus und setzen

Sie einen Haken, um die Datenschutzerklärung zu

bestätigen. Klicken Sie auf

Ihre Logindaten erhalten Sie

#### E-Mail-Adresse \*

#### E-Mail-Adresse wiederholen \*

#### Bitte legen Sie das Passwort fest \*

#### Passwort wiederholen \*

#### Datenschutz und Marketingzwecke

- Ich erkläre, dass ich die Datenschutzerklärung gelesen und verstanden habe.\*
- Ich möchte von Hays auf mich individuell, zugeschnittene Informationen zu Jobs, Karriere, Weiterbildung, Projekten, seinen Dienstleistungen, und seinem Portfolio erhalten.

Des Weiteren darf Hays meine Daten für Zwecke der Marktforschung verwenden, um damit das Angebot von Hays noch weiter zu verbessern. Hays darf meine E-Mail-Adresse und/oder Telefonnummer außerdem in pseudonymer Weise an Werbepartner, auch außerhalb des europäischen Wirtschaftsraumes, weitergeben, um auf deren Webseiten auf mich individuell zugeschnittene Werbung von Hays einzuspielen. Weitere Informationen hierzu befinden sich in der Datenschutzerklärung.

Meine hier abgegebene Einwilligung gilt auf Widerruf, den ich jederzeit mit Wirkung für die Zukunft erklären kann, z.B. direkt in einer E-Mail über den Abmelde-Link. Wir verarbeiten Ihre eingegebenen Daten im Einklang mit unserer Datenschutzerklärung. Dort finden Sie auch weitere Hinweise rund um Ihre Einwilligungen, Ihre Rechte und eine Auflistung aller Hays-Unternehmen in Deutschland, Österreich und der Schweiz, sowie unserer Werbepartner.

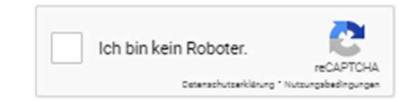

\*Pflichtfeld

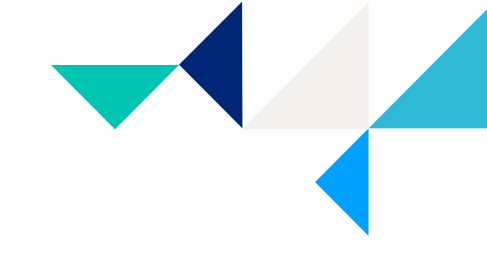

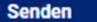

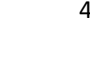

 $\odot$ 

0

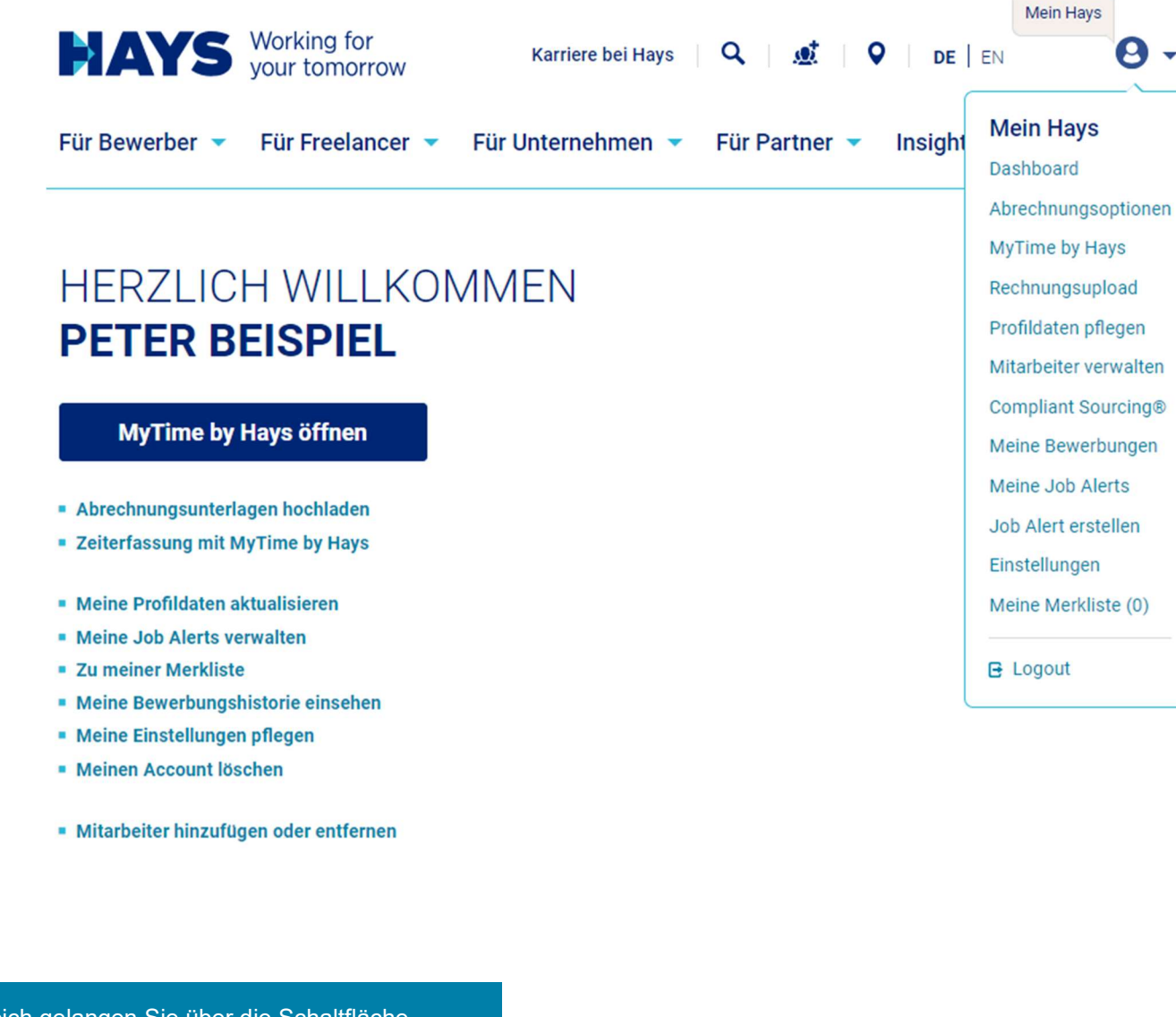

In den Upload-Bereich gelangen Sie über die Schaltfläche "Abrechnungsunterlagen hochladen" oder alternativ über den Bereich "Contracting Services – Rechnungsupload"

5

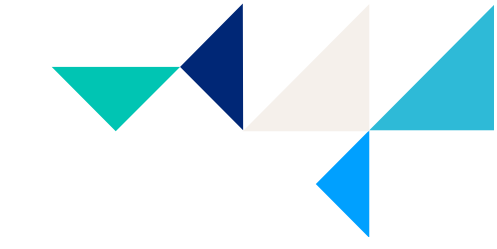

Sie sind hier: hays.de / Mein Hays / Kandidaten / Abrechnungsoptionen / Abrechnungsunterlagen hochladen

## UPLOAD MEINER ABRECHNUNGSUNTERLAGEN

Hinweis: Falls der Upload bei Ihnen nicht richtig funktioniert, nutzen Sie bitte den Chrome-Browser.

Bitte wählen Sie hier die Projektnummer aus und laden Sie die entsprechenden PDF-Dateien hoch. Als Leistungsperiode tragen Sie bitte den gemäß Ihren Abrechnungsunterlagen abgerechneten Leistungszeitraum ein.

| Projektnummer*:                                                                                                    |                                    |
|----------------------------------------------------------------------------------------------------|------------------------------------|
| 60-C-253054-01 / 60C1449281004 (Mai 2022 - Dezember 2024)                                                                                                    | Über die Drendewnfelder können Sie |
| Leistungsperiode*:                                                                                                    | Ihre Projekte und den jeweiligen   |
| Mai, 2024                                                                                                    |                                    |
| Erweiterte Eingabemethode                                                                                                    |                                    |
| Um Ihre Abrechnungsunterlagen noch schneller bearbeiten zu können, geben Sie bitte folgende Daten an:<br>Nummer des Belegs: Belegdatum:                              |                                    |
| 11 ▼ Juni ▼ 2024 ▼                                                                                                    |                                    |
|                                                                                                    |                                    |
|                                                                                                    |                                    |
| Bitte tragen Sie hier ihre<br>Belegnummer ein.Geben Sie hier Ihr das Belegdatum ein.<br>Bitte beachten Sie, dass das Belegdatum<br>NICHT in der Zukunft liegen darf. |                                    |

Informationen zu den rechtlichen Grundlagen des Rechnungsstellungsverfahrens finden sie hier.

| Bitte ziehen Sie Ihre Unterlagen in die |  |
|-----------------------------------------|--|
| entsprechenden Felder                   |  |

- Rechnung (sofern sie NICHT am Gutschriftverfahren teilnehmen)
- Stundennachweis
- Reisekosten (sofern vorhanden)

Bitte beachten Sie, dass Unterlagen ausschließlich im PDF Format hochgeladen und verarbeitet werden können.

Die maximale Dateigröße ist auf 5 MB beschränkt.

Sobald Sie uns einen Stundennachweis übermitteln, teilen Sie uns bitte die Anzahl der geleisteten

Stunden/ Tagen treffen und die

jeweilige Anzahl in das dafür vorgesehene Feld eintragen.

Sie können eine Auswahl zwischen

Bitte beachten Sie, dass es sich bei diesem Feld um ein Pflichtfeld handelt. Diese Vorabinfo dient der

besseren Weiterverarbeitung Ihrer

Abrechnungsdaten.

Stunden/ Tage vorab mit.

Stundenzahl

| DATEJ ZUM HOCHLADEN HIER HINZJEHEN |
|------------------------------------|
| (VUER REPORTED)                    |
| <u>ئ</u>                           |
|                                    |
|                                    |
|                                    |

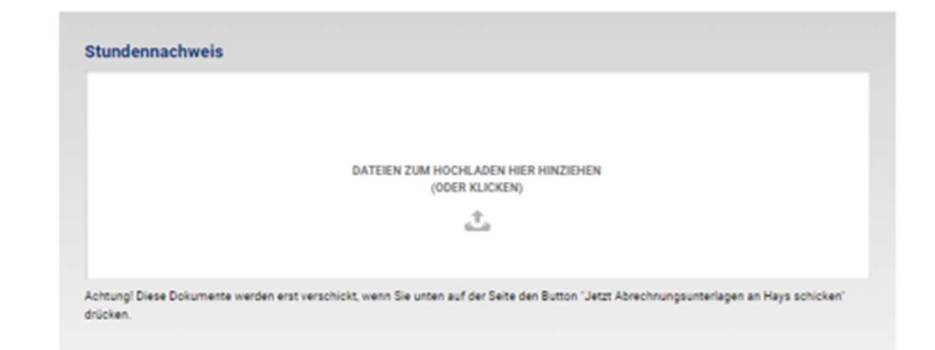

#### Stundenanzahl \* 0

Bitte geben Sie die Anzahl der fakturierbaren Stunden/Tage an, die Sie in der ausgewählten Leistungsperiode erbracht haben.

| A | un | œ | а |   |  |
|---|----|---|---|---|--|
|   | -  | _ | - | - |  |
|   |    |   |   |   |  |

🔿 Stunden 🔿 Tage

#### Reisekostenbelege

Wichtiger Hinweis: Bitte beachten Sie, dass eine fristgerechte Bearbeitung Ihrer Unterlagen nur mit vollständig ausgefülltem Hays-Reisekostensheet möglich ist und wir, gemäß unserer Reisekostenrichtlinie, für jede Position einen entsprechenden Nachweis benötigen. Beides finden Sie auch in unserem Downloadbereich.

| DATEIEN ZUM HOCHLADEN HIER HINZIEHEN<br>(ODER KLICKEN) |
|--------------------------------------------------------|
| ۵.                                                     |
| <u></u>                                                |

Achtung! Diese Dokumente werden erst verschickt, wenn Sie unten auf der Seite den Button "Jetzt Abrechnungsunterlagen an Hays schicken" drücken.

#### Sind Ihre Unterlagen vollständig, klicken Sie auf "Jetzt Abrechnungsunterlag en an Hays schicken".

Sie sind hier: hays.de / Mein Hays / Kandidaten / Abrechnungsoptionen / Abrechnungsunterlagen hochladen

## UPLOAD MEINER ABRECHNUNGSUNTERLAGEN

Hinweis: Falls der Upload bei Ihnen nicht richtig funktioniert, nutzen Sie bitte den Chrome-Browser.

Bitte wählen Sie hier die Projektnummer aus und laden Sie die entsprechenden PDF-Dateien hoch. Als Leistungsperiode tragen Sie bitte den gemäß Ihren Abrechnungsunterlagen abgerechneten Leistungszeitraum ein.

Vielen Dank! Ihre Abrechnungsunterlagen wurden erfolgreich an uns versandt.

Projektnummer: 60C25305401

Hochgeladene Dateien:

TESTDATEI.pdf

Bestätigung nach erfolgreichem Upload

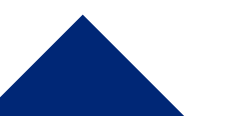

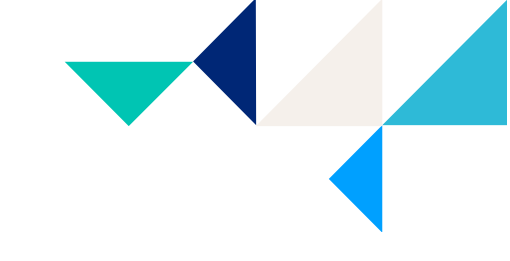

## MEHR INFORMATIONEN ZUM RECHNUNGSUPLOAD

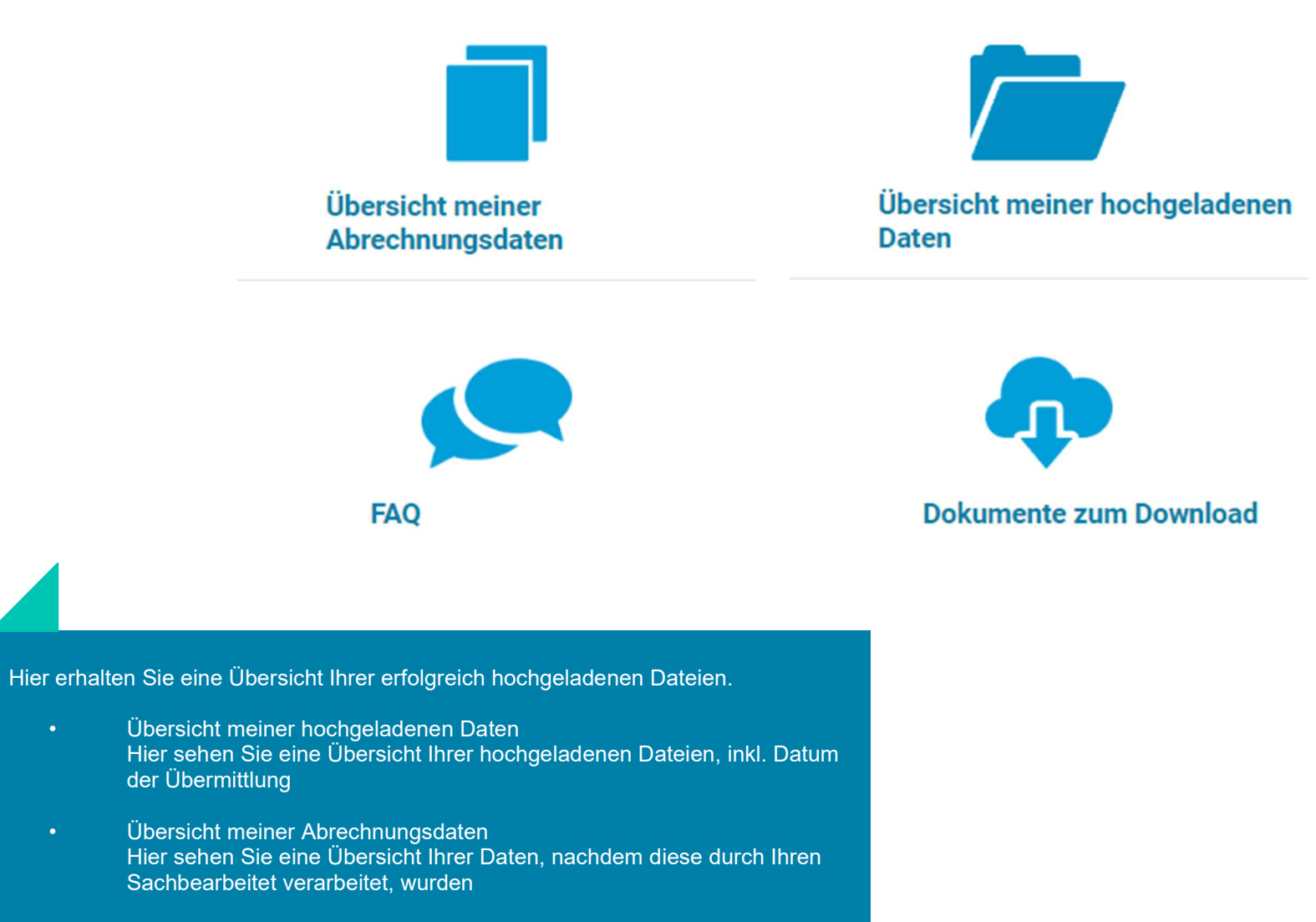

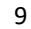